## 交付申請ツールかんたんマニュアルのお知らせ

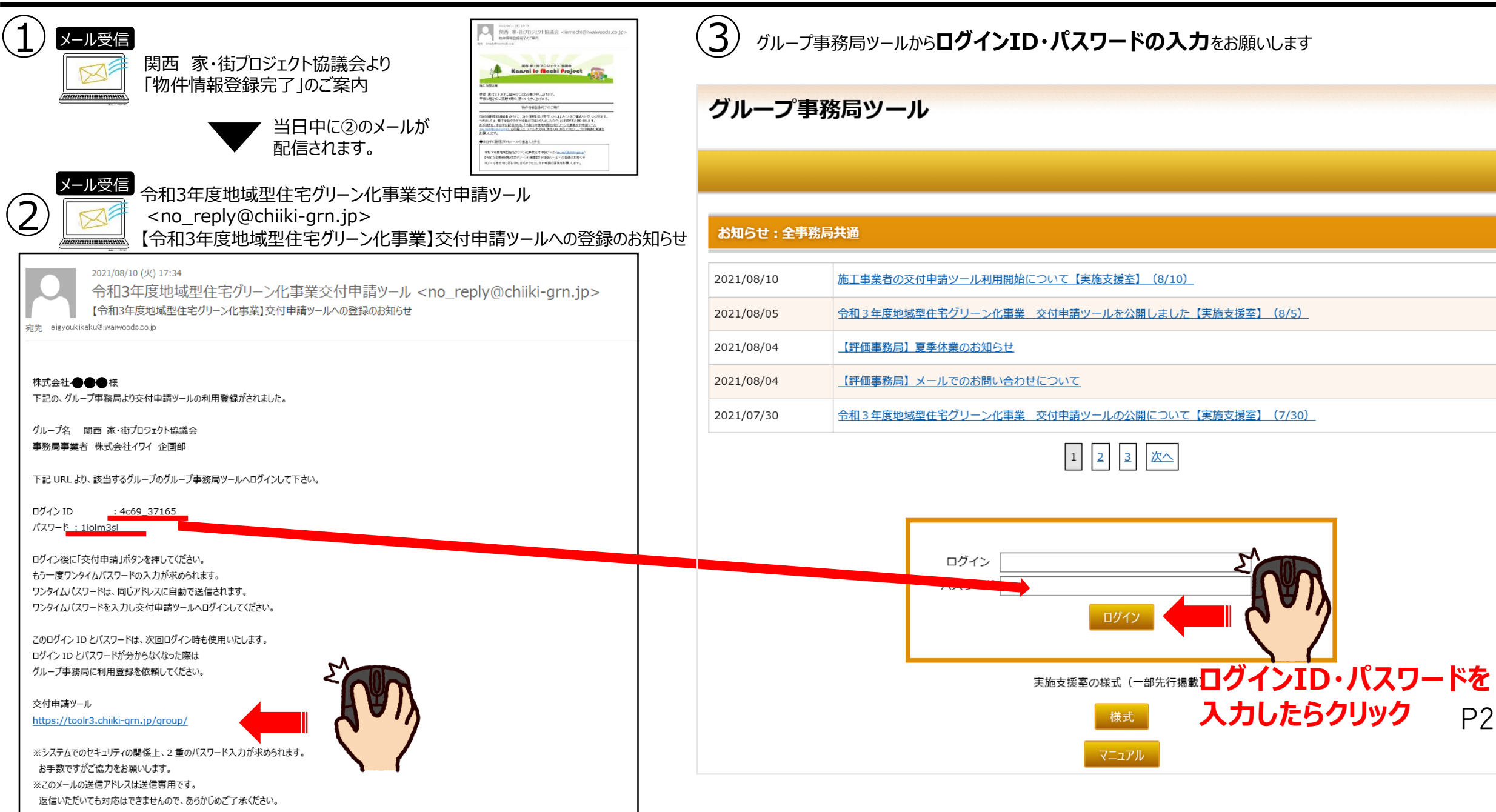

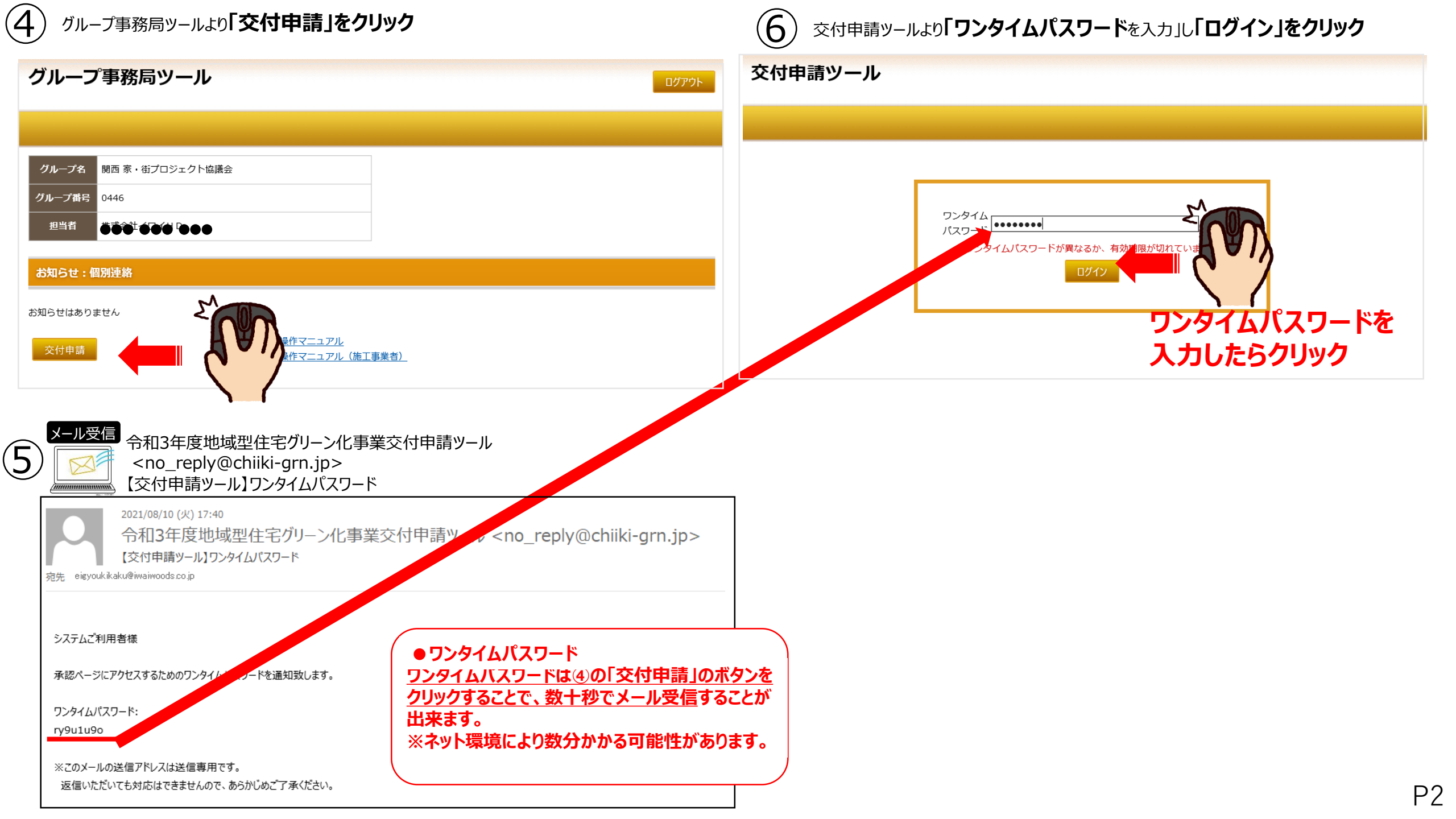

 $\widehat{7}$ 

| 地域型住宅グリーン化事業 評価ツールR3                                   |                |         |           |                      |          |                              |       |          |     |           |                          |
|--------------------------------------------------------|----------------|---------|-----------|----------------------|----------|------------------------------|-------|----------|-----|-----------|--------------------------|
|                                                        |                |         |           |                      |          |                              |       |          |     |           |                          |
| グル                                                     | ープキ            | 3       | 関西 家・待    | プロジェクト協議会            |          |                              |       |          |     |           |                          |
| グル・                                                    | ープ番            | 号       | 0446      |                      |          |                              |       |          |     |           |                          |
| 担                                                      | 当者             |         |           |                      |          |                              |       |          |     |           |                          |
|                                                        |                |         |           |                      |          |                              |       |          |     |           |                          |
| 交付申請物件検索                                               |                |         |           |                      |          |                              |       |          |     |           |                          |
| 事業者番号 □ □ □ □ □ □ □ □ □ □ □ □ □ □ □ □ □ □ □            |                |         |           |                      |          |                              |       |          |     |           |                          |
| ■ 質疑中  事業者名  □ 質疑応答中                                   |                |         |           |                      |          |                              |       |          |     |           |                          |
| □ 審査質疑中<br>建築主名① □ □ □ □ □ □ □ □ □ □ □ □ □ □ □ □ □ □ □ |                |         |           |                      |          |                              |       |          |     |           |                          |
| 抽出。クリア                                                 |                |         |           |                      |          |                              |       |          |     |           |                          |
|                                                        |                |         |           |                      |          |                              |       |          |     |           |                          |
| 事務局担当補助者の登録                                            |                |         |           |                      |          |                              |       |          |     |           |                          |
| 登録件数:1件<br>交付申請件数:0件                                   |                |         |           |                      |          |                              |       |          |     |           |                          |
| <del>лт-</del><br>9л                                   | <b>質 疑 回 答</b> | 申請種別    | 事業者<br>番号 | 施工事業者名               | 都道<br>府県 | 受付番号                         | 建築主①  | 登録日と、交付申 | 音質疑 | 交付決<br>定日 | 交付決<br>定書の<br>ダウン<br>ロード |
| 登録                                                     | 未              | 長寿<br>命 | 2         | ₩ <b>₩.₩.₩.₩.₩</b> ₽ | 大阪府      | <b>9,9,9</b> ,7 <b>9,9,9</b> | 岩井 元気 |          | 2   |           |                          |
|                                                        |                |         |           |                      |          |                              |       | •        |     |           |                          |

交付申請ツール「登録情報」を選択

(8)

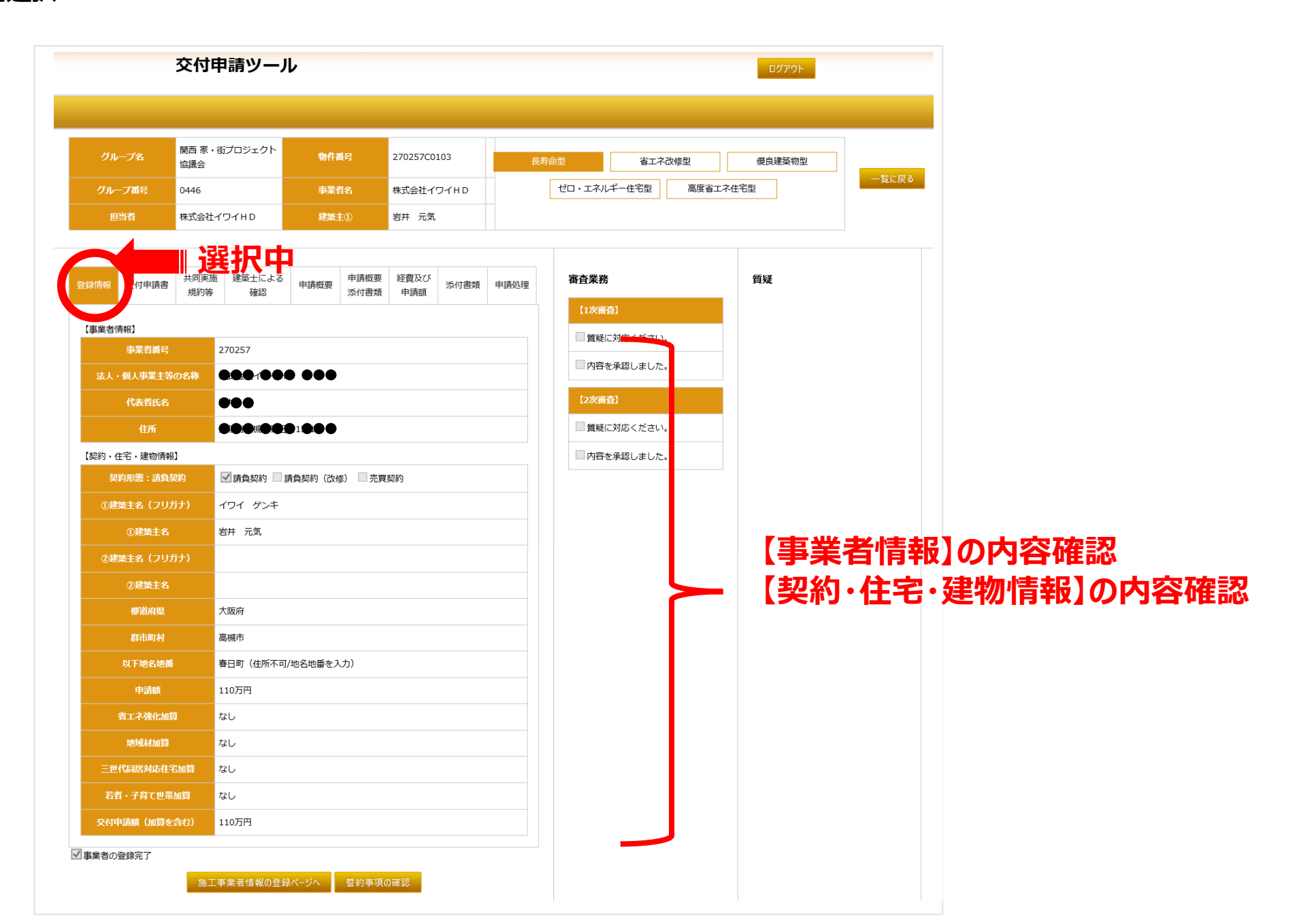

Ρ4

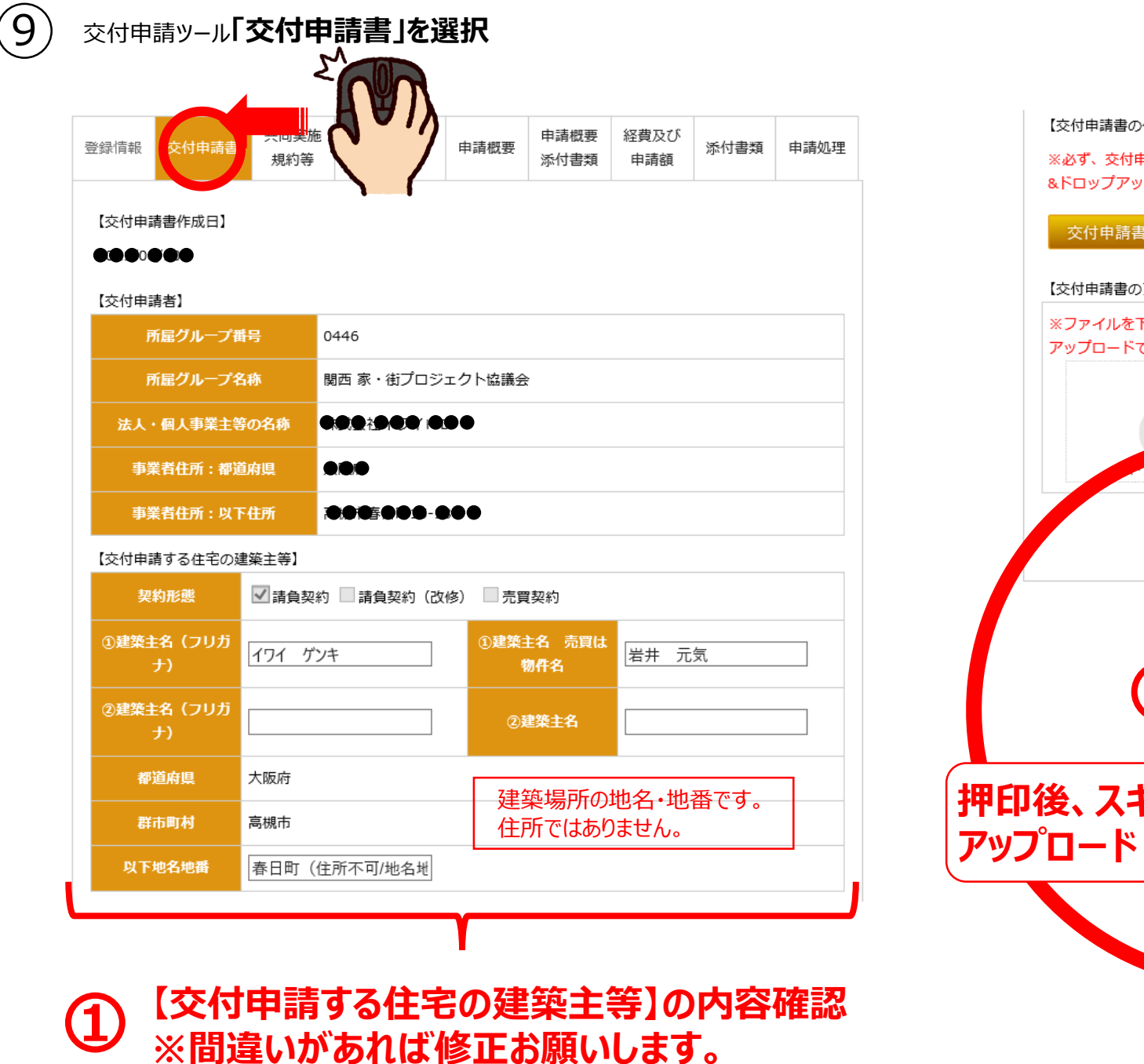

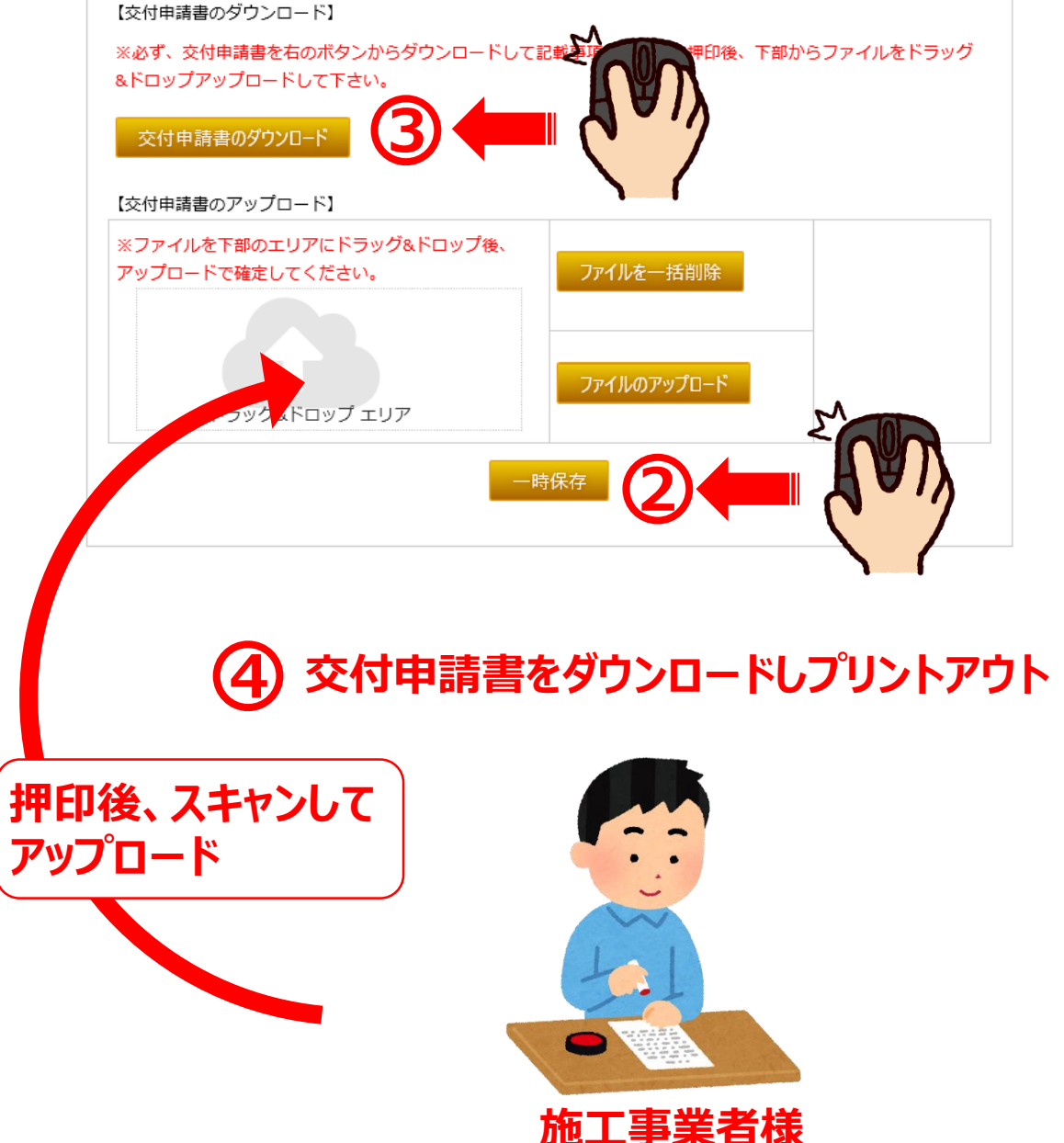

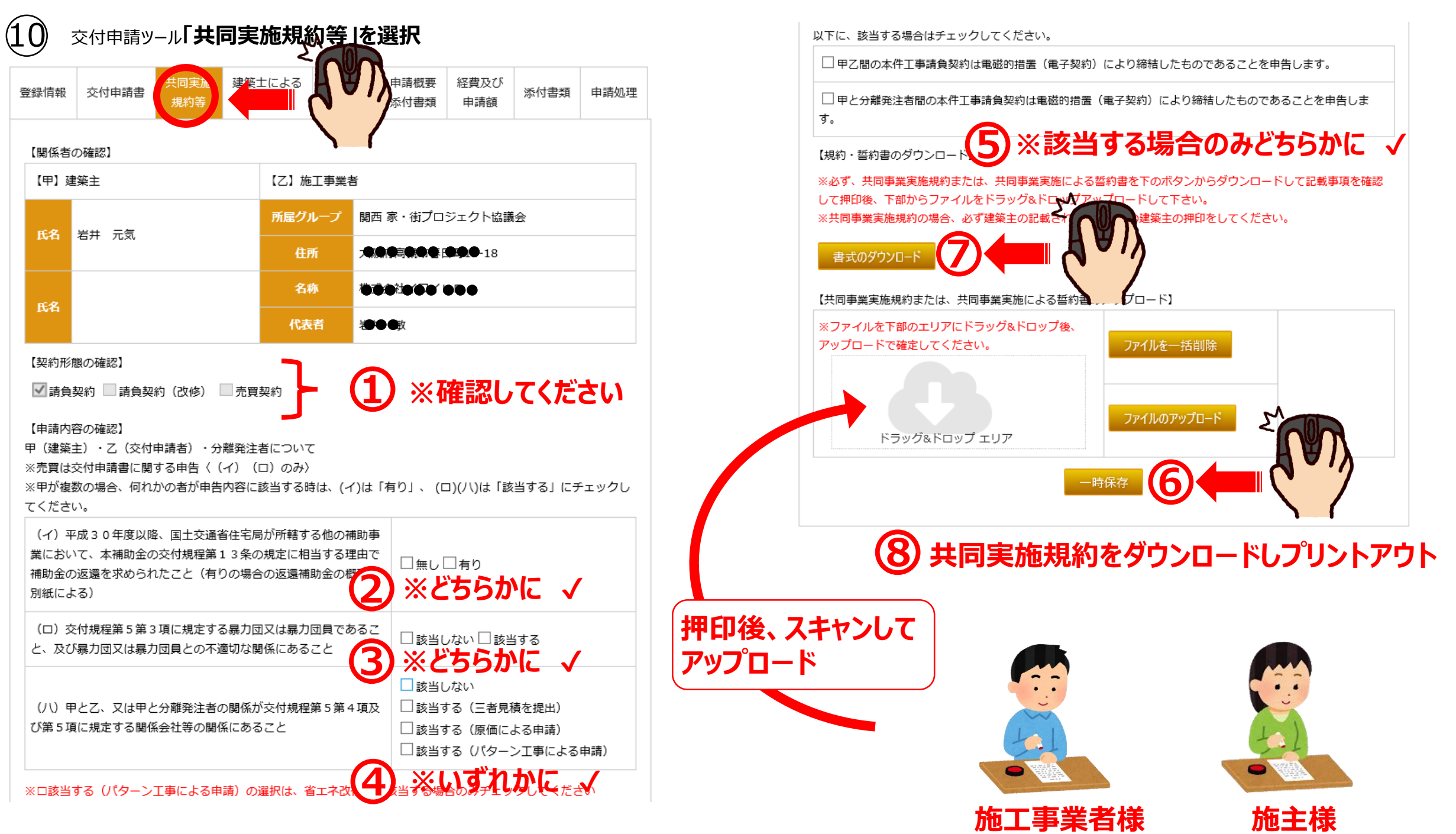

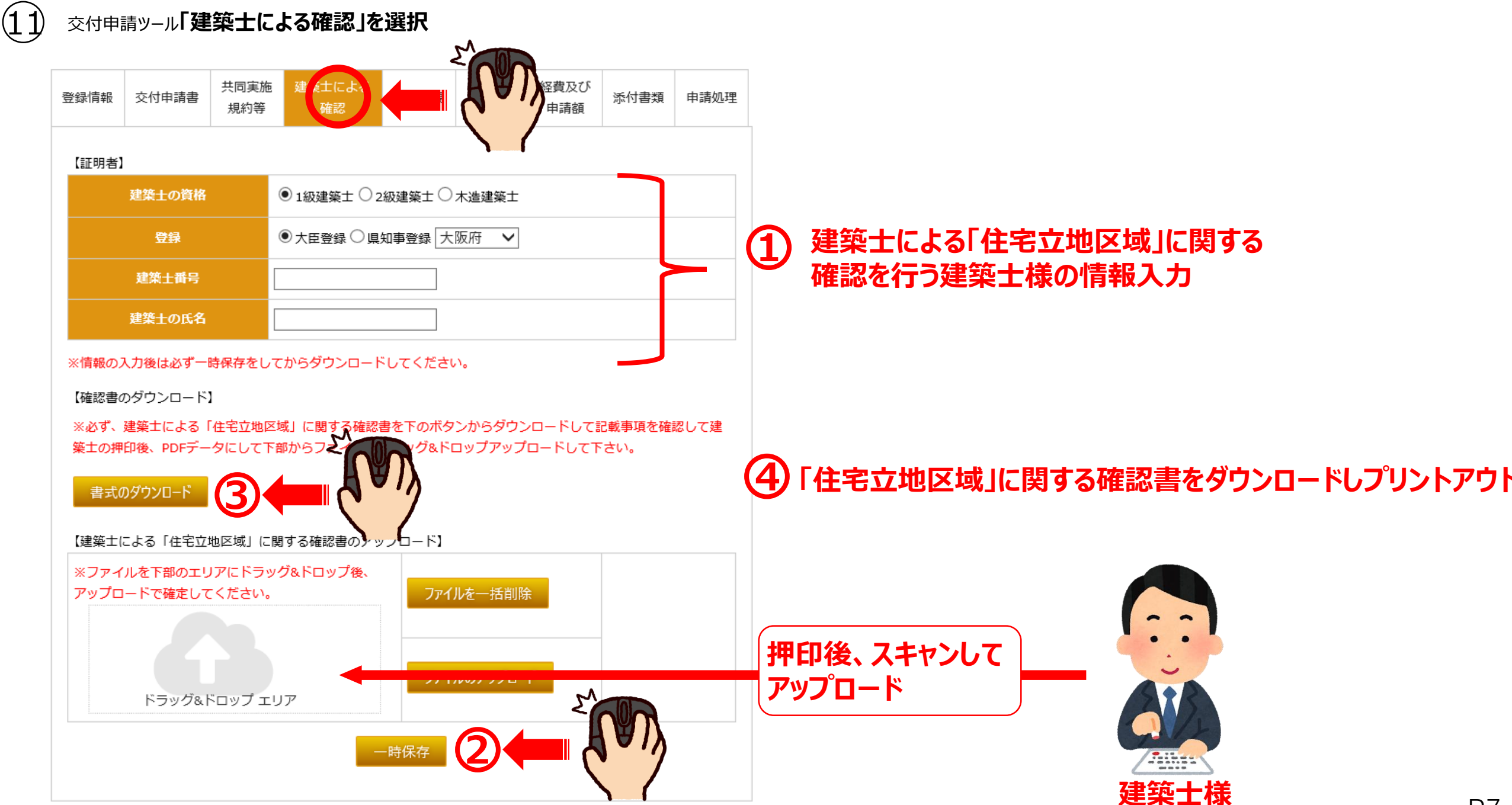

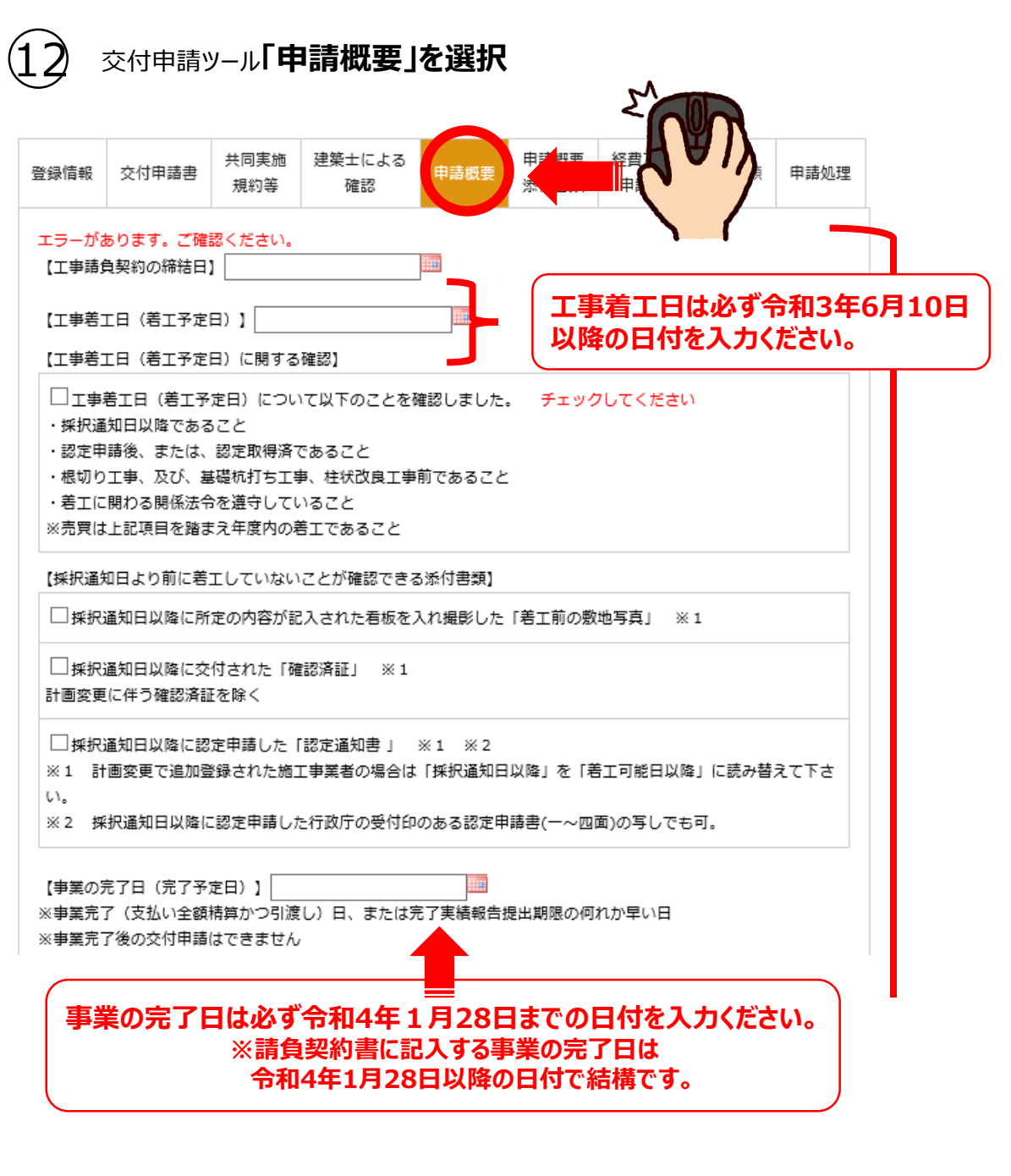

#### 【対象住宅の概要】 建設地の地名地番 大阪府高槻市春日町1110 ○ 住居表示のため ○ 分筆前のため 契約書と表記が異なる場合 ○その他 構造の選択 ○木造のみ ○ 混構造(木造+鉄筋コンクリート、木造と鉄骨構造) 階数入力 階 地下 地上 mi (小数点第3位以下切り捨て) ※インナーガレージや住宅以外 補助対象部分の床面積 の用途部分等の面積を除く □住居のみ □住宅(インナーガレージ付) □住宅以外の用途との併用住宅 補助対象の用途 【三世代同居対応住宅に設置する調理室等の数】 調理室 力所 力所 浴室 便所 力所 力所 玄開 【若者・子育て世帯の要件の確認】※入力方法:0000/00/00(西暦/月/日) 若者(40歳未満:2021年4月1日時点)に該当 該当者の生年月日 子育て世帯(18歳未満の子供を有する世帯)に該当 交付申請日 該当者の生年月日 建築主が対象住宅に居住(子育て世帯に該当する場合は申告した18歳未満の子供と同居)することを確認し ました

【ゼロエネルギー住宅の性能の概要(計画)】を入力

※ゼロエネルギー住宅の場合

## 入力 お願いします

### P8

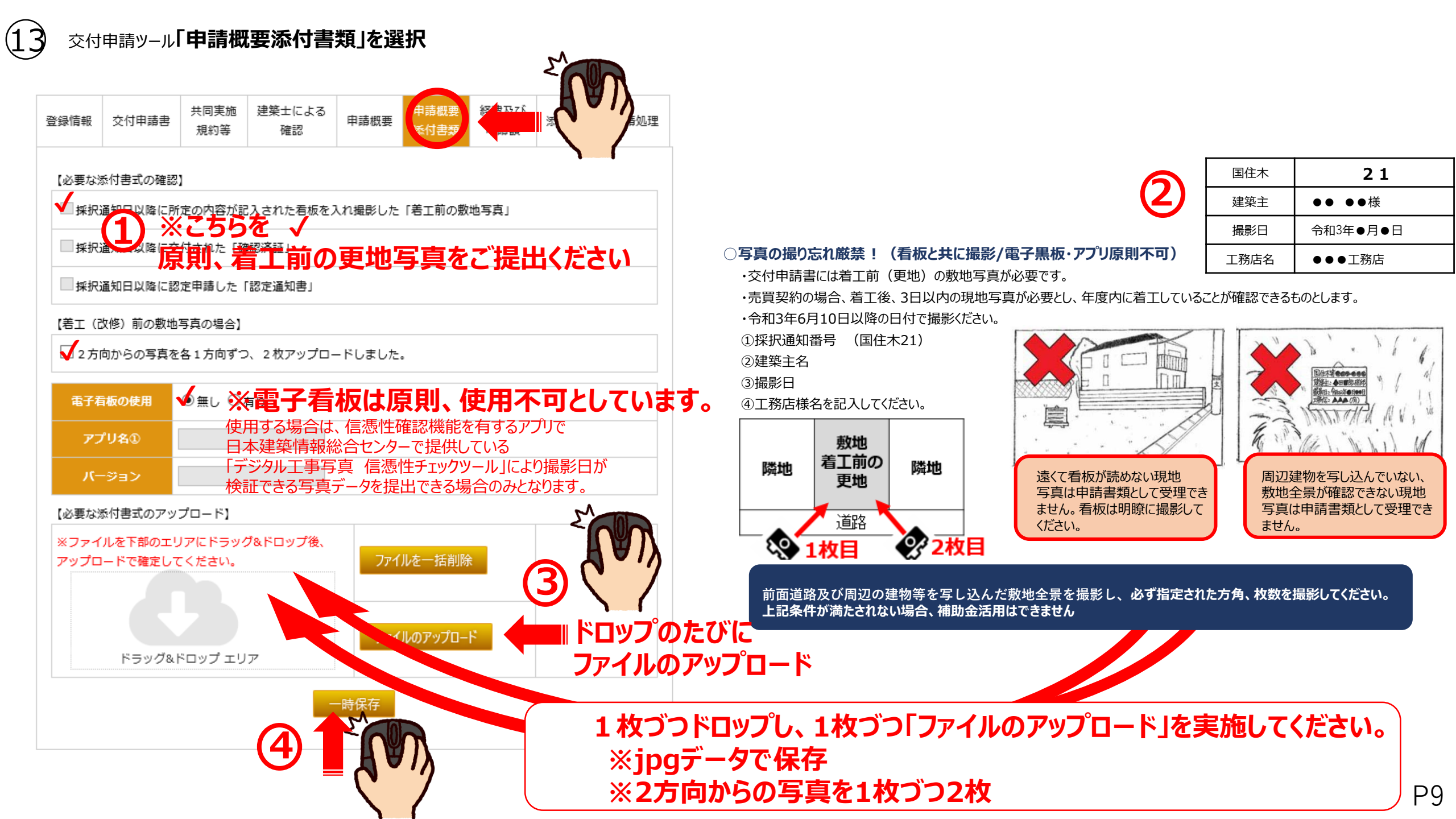

|                                                                                                    | 交付申請書                                                                                                    | 共同実施<br>規約等                                                                                                    | 建築士による<br>確認                                                                                                    | 申請概要                                                          | 申請概要<br>添付書類                         | 経費及び<br>申請額 |     |   |
|----------------------------------------------------------------------------------------------------|----------------------------------------------------------------------------------------------------|----------------------------------------------------------------------------------------------------|----------------------------------------------------------------------------------------------------|---------------------------------------------------------------|--------------------------------------|-------------|-----|---|
| 【契約の                                                                                                    | 区分及び契約額                                                                                                    | (消費税抜き                                                                                                    | :) <b>]</b>                                                                                                    |                                                               |                                      |             |     | • |
| ✔請負                                                                                                    | 契約の場合                                                                                                    |                                                                                                    |                                                                                                    |                                                               |                                      |             |     |   |
| ①施工                                                                                                    | 事業者 (交付申                                                                                                    | 請者)契約額                                                                                                    | 친 (a): (a)>(b                                                                                                    | o)                                                            | 円 (a)                                | ※ (a) >     | (b) |   |
| 分離補助                                                                                                    | 通<br>発注のうち、交<br>通<br>対象となる経費<br>計算:円(A)                                                                                                    | 円<br>付申請する経<br>円<br>に計上するエ                                                                                     | (b)<br>2費に一切計上しな<br>(c)<br>2事請負契約額の名                                                                                                  | ぷい契約の数及<br>含計 (a)+(b)                                         | び契約額の合<br>·(c)                       | ā†          |     |   |
| □売買                                                                                                    | 契約の場合<br>のうち土地の代                                                                                                    | 金<br>金                                                                                                    | 円<br>円(A)                                                                                                    |                                                               |                                      |             |     |   |
| 天約額                                                                                                    | のうち建物の代                                                                                                    |                                                                                                    |                                                                                                    |                                                               |                                      |             |     |   |
| 契約額<br>契約額<br>【契約額                                                                                                    | のうち建物の代<br>のうち補助対象                                                                                                    | とならない経                                                                                                    | 2費の内訳 (消費利                                                                                                    | 说抜き)】                                                         |                                      |             |     |   |
| <ul> <li>契約額</li> <li>契約額</li> <li>【契約額</li> <li>契約額(</li> </ul>                                                                                                    | のうち建物の代<br>のうち補助対象<br>A)に含まれる補                                                                                                    | とならない経<br>助対象外とす                                                                                               | 2費の内訳 (消費利<br>「る経費の合計代金                                                                                                    | 税抜き)】<br>金                                                    | 円(В)                                 |             |     |   |
| <ul> <li>契約額</li> <li>契約額</li> <li>契約額(</li> <li>契約額(</li> <li>1.</li> </ul>                                                                                                    | のうち建物の代<br>のうち補助対象<br>A)に含まれる補<br>用地費、地盤改                                                                                                    | とならない経<br>助対象外とす<br>2良工事、解体                                                                                    | 登古の内訳 (消費利<br>る経費の合計代会<br>体工事費、外構工員                                                                                                   | 税抜き)】<br>金<br>事、ウッドデッ                                         | 円(B)<br>字书等                          |             |     |   |
| 契約額<br>契約額<br>契約額(<br>1. □<br>2. □                                                                                                    | のうち建物の代<br>のうち補助対象<br>A)に含まれる補<br>用地費、地盤改<br>インナーガレー                                                                                                    | とならない経<br>助対象外とす<br>良工事、解体<br>ジ・店舗部分                                                                           | 2費の内訳(消費税)<br>「る経費の合計代金<br>は工事費、外構工!!<br>分等(優良建築物の                                                                                    | 税抜き)】<br>全<br>事、ウッドデッ<br>の場合は住居部                              | 円(B)<br>+==等<br>3分等)                 |             |     |   |
| 契約額<br>契約額<br>契約額(<br>1. □<br>2. □<br>3. □                                                                                                    | のうち建物の代<br>のうち補助対象<br>A)に含まれる補<br>用地費、地盤改<br>インナーガレー<br>昇降機、煙突、                                                                                                    | とならない経<br>助対象外とす<br>良工事、解4<br>ジ・店舗部分<br>アンテナ、属                                                                 | <ul> <li>         ・普通の内訳(消費税)         ・る経費の合計代金         ・工事費、外構工         ・工事費、外構工         ・         ・         ・</li></ul>             | 税抜き)】<br>金<br>事、ウッドデッ<br>の場合は住居部                              | 円(B)<br>丰等<br>3分等)                   |             |     |   |
| 文計2000     文計2000     文計200     文計200     文計200     文計200     文計200     文     文計200     文     文 | のうち建物の代<br>のうち補助対象<br>A)に含まれる補<br>用地費、地盤改<br>インナーガレー<br>昇降機排水工事<br>公式                                                                                                    | とならない経<br>助対象外とす<br>ジ・店舗部分<br>アンテナ、                                                                            | 費の内訳(消費税) する経費の合計代金 本工事費、外構工 、 、 、 使良建築物の こと、 ない、 に、 、 に、 、 に、 、 に、 、 に、 、 、 に、 、 、 に、 、 、 、 に、 、 、 、 、 、 、 、 、 、 、 、 、 、 、 、 、 、 、 、 | 税抜き)】<br>金<br>事、ウッドデッ<br>の場合は住居部<br>設備工事、幹緩                   | 円(B)<br>= 丰等<br>5分等)<br>同込み工事        |             |     |   |
| 契約額<br>契約額<br>1. □<br>2. □<br>3. □<br>4. □<br>5. □<br>6. □                                                                                                    | のうち建物の代<br>のうち補助対象<br>A)に含まれる補助<br>インナーガレー<br>昇降機排水工事<br>分離して<br>東朝<br>の<br>で<br>ち<br>市<br>市<br>の<br>大<br>東<br>町<br>の<br>て<br>ち<br>補助対象<br>の<br>う<br>ち<br>補助対象<br>の<br>う<br>ち<br>補助対象<br>で<br>る<br>ま<br>れ<br>る<br>福助<br>対象<br>で<br>の<br>う<br>ち<br>に<br>合<br>ま<br>れ<br>の<br>う<br>ち<br>に<br>合<br>ま<br>れ<br>の<br>る<br>ち<br>に<br>合<br>ま<br>れ<br>の<br>る<br>ち<br>に<br>の<br>う<br>ち<br>に<br>の<br>う<br>ち<br>で<br>の<br>の<br>の<br>の<br>の<br>の<br>つ<br>ち<br>で<br>部<br>の<br>の<br>の<br>の<br>の<br>の<br>の<br>の<br>の<br>の<br>の<br>の<br>の<br>の<br>の<br>の<br>の<br>の | とならない経<br>助対象外とす<br>良ジ・店舗部分<br>に<br>()<br>()<br>()<br>()<br>()<br>()<br>()<br>()<br>()<br>()<br>()<br>()<br>() | <ul> <li>         ・普通の内訳(消費税)         ・る経費の合計代盤         ・工事費、外構工         ・工事費、外構工         ・         ・         ・</li></ul>             | 脱抜き)】<br>全<br>事、ウッドデッ<br>の場合は住居部<br>没備工事、幹細<br>トストーブ、9<br>調査書 | 円(B)<br>注等<br>3分等)<br>3月込み工事<br>家具等) |             |     |   |

#### 【補助対象となる経費の算出】

補助対象となる経費(C)=(A)-(B) 自動計算:0円(C)

【建築主が関係会社等である場合の確認について(原価による申請の場合)】

□上記補助対象工事費には、営業利益(間接経費を含む)が一切含まれていないことに間違いありません。

#### 【補助額の上限】

補助対象となる経費(C)×1/10/10000 ※単位調整・切捨て 自動計算:0万円(D) 交付申請額(加算を除く)(E)=(F)+(G) ※(G)は長期のみ 自動計算:万円(E)

#### 【交付申請額】

|              | 物件登録時の交付申請額の確認 | 交付申請額確定                  |
|--------------|----------------|--------------------------|
| 申請額          | 自動表記:110万円     | 自動表記:万円 (F)              |
| 省工不強化加算      | 自動表記:なし        | 自動表記:なし <mark>(G)</mark> |
| 地域材加算        | 自動表記:なし        | 自動表記:なし                  |
| 三世代同居対応住宅加算  | 自動表記:なし        | 自動表記:なし                  |
| 若者・子育て世帯加算   | 自動表記:なし        | 自動表記:なし                  |
| 交付申請額(加算を含む) | 自動表記:110万円     | 自動表記:万円(下)               |
|              | 一時保存 2         |                          |

# (ב) גא

### お願いします

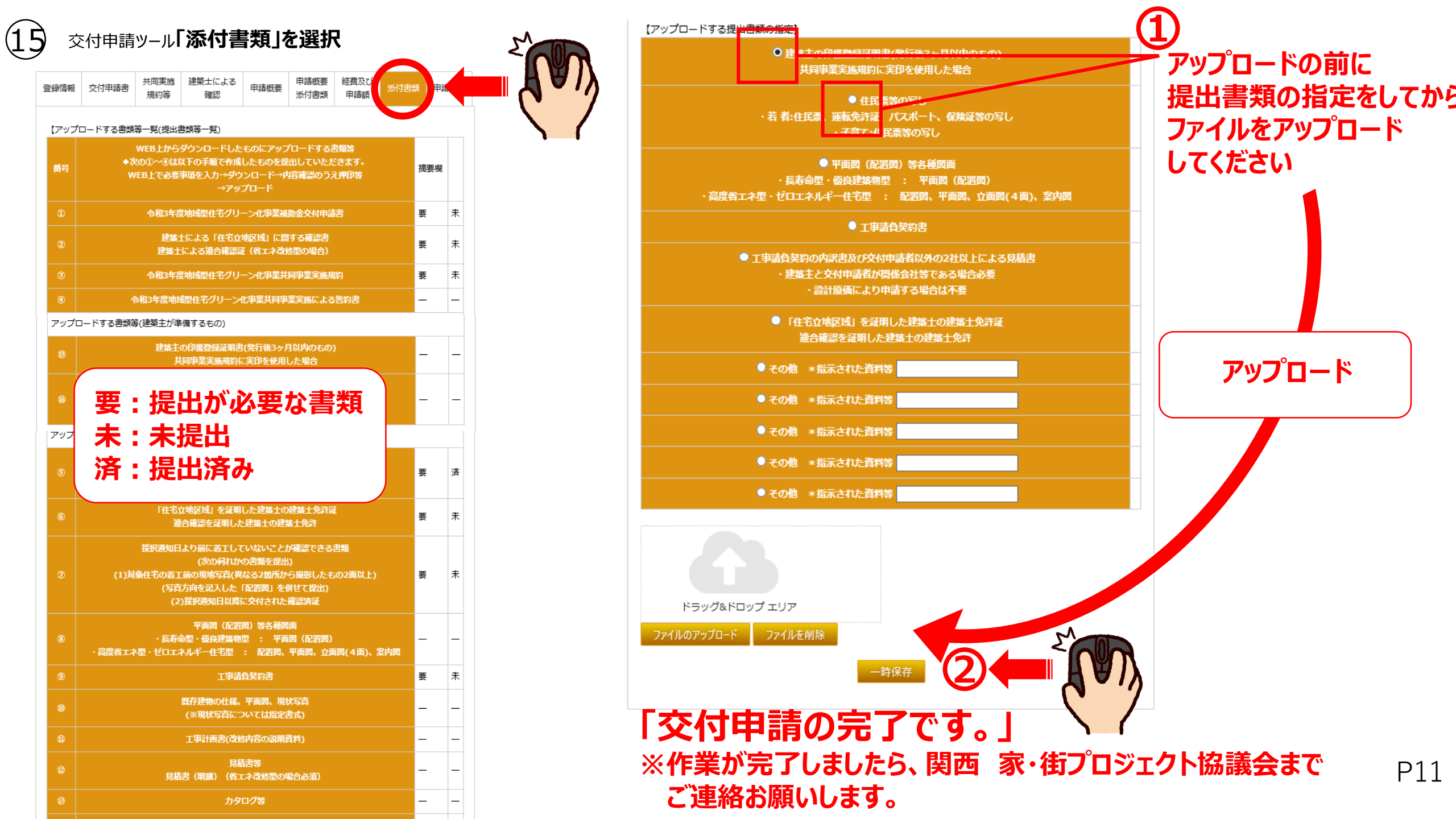

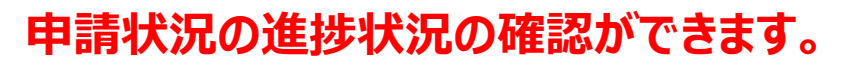

(16)

交付申請ツール**「申請処理」を選択** 

| 付申請する住宅の  | 「「「「」」         |       |         |         |  |  |  |
|-----------|----------------|-------|---------|---------|--|--|--|
| 建築主       | 名売買は物件名        | 岩井 元気 | 岩井 元気   |         |  |  |  |
| 尹         | <b>接地地名地</b> 番 | tere  | 大概      |         |  |  |  |
| 付申請の進捗状況】 |                |       |         |         |  |  |  |
|           | 入力・気付のチェック     | 質疑/日付 | 質疑回答/日付 | 完了確認/日付 |  |  |  |
| 登録情報      | ✓              |       |         |         |  |  |  |
| 交付申請書     |                |       |         |         |  |  |  |
| 共同実施規約等   |                |       |         |         |  |  |  |
| 主による確認    |                |       |         |         |  |  |  |
| 申請概要      |                |       |         |         |  |  |  |
| 申請概要添付書類  |                |       |         |         |  |  |  |
| 経費及び申請額   |                |       |         |         |  |  |  |
|           |                |       |         |         |  |  |  |